## メールの新規設定(IMAP 方式の手動設定)

## Outlook 2019 / Outlook 2021 / Microsoft 365 - Windows

1. Outlook を起動します。

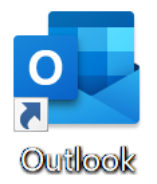

[Outlook] 画面が表示された場合は、4. へお進みください。

|          | 💽 Outlook |  |
|----------|-----------|--|
| メール アドレス |           |  |
|          | 詳細オノション 🗸 |  |
|          |           |  |
|          |           |  |

2. [ファイル]をクリックします。

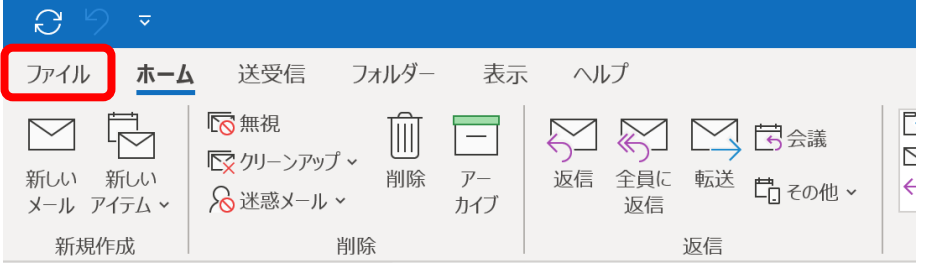

3. [アカウント情報] 画面が表示されます。

[アカウントの追加]をクリックします。

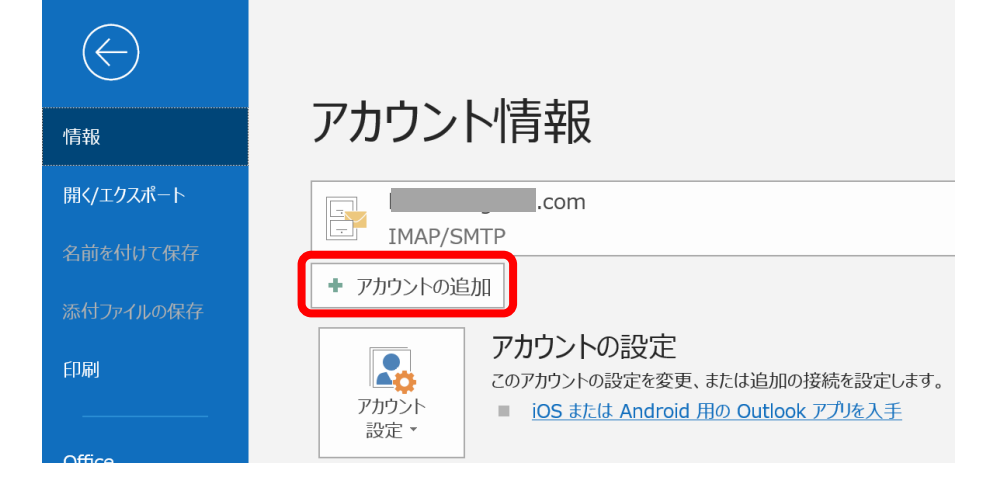

4. [Outlook] 画面が表示されます。

入力欄に NCT のメールアドレスを入力し、[詳細オプション]をクリックします。

| ×<br>Outlook |  |
|--------------|--|
| @nct9.ne.jp  |  |
| 詳細オプション 🗸    |  |
| 接続           |  |
|              |  |

5. [自分で自分のアカウントを手動で設定] にチェックし、[接続] をクリックします。

| 💽 Outlook               | × |
|-------------------------|---|
| メール アドレス<br>@nct9.ne.jp |   |
| 詳細オプション ▲               |   |
| 接続                      | J |

6. [~ を追加しています]と表示されます。

画面が変わるまで、そのままお待ちください。

| ×-ル アドレス                    | ×<br>utlook                                |
|-----------------------------|--------------------------------------------|
| @nct9.ne.jp                 |                                            |
| 詳細オ<br>✓ 自分で自分の〕<br>***@nct | プション ^<br>アカウントを手動で設定<br>t9.ne.jp を追加しています |

7. [詳細設定] 画面が表示されます。

[IMAP] をクリックします。

| o Outlook<br>詳細設定 |             |                     |        | × |
|-------------------|-------------|---------------------|--------|---|
| Microsoft 365     | Outlook.com | Exchange            | Google |   |
| POP               | IMAP        | Exchange<br>2013 以前 |        |   |
| 前に戻る              |             |                     |        |   |

8. [IMAP アカウントの設定] 画面が表示されます。

「エヌ・シィ・ティ インターネットサービス 登録確認書」と以下の表を参照して各項目を設 定し、[次へ] をクリックします。

| MAP アガリントの設定上<br>@nct9.ne.jp                        | (別のユーザー) |
|-----------------------------------------------------|----------|
| 受信メール                                               |          |
| サーバー imaps.nct9.ne.jp ポー                            | -h 993   |
| 暗号化方法 SSL/TLS 🔻                                     |          |
| <ul> <li>セキュリティで保護されたパスワード認証 (SPA) でのログオ</li> </ul> | ンが必要     |
| 送信メール                                               |          |
| サーバー smtps.nct9.ne.jp                               | ポート 465  |
| 暗号化方法 SSL/TLS 🔻                                     |          |
| セキュリティで保護されたパスワード認証 (SPA) でのログオ                     | ンが必要     |
|                                                     |          |
|                                                     |          |
|                                                     |          |
|                                                     |          |
|                                                     |          |
| 前に戻る                                                | 次へ       |

受信メール

| サーバー                              | imaps.nct9.ne.jp |
|-----------------------------------|------------------|
| ポート                               | 993              |
| 暗号化方法                             | SSL/TLS          |
| セキュリティで保護されたパスワード認証(SPA)でのログオンが必要 | チェックしない          |

送信メール

| サーバー                              | smtps.nct9.ne.jp |
|-----------------------------------|------------------|
| ポート                               | 465              |
| 暗号化方法                             | SSL/TLS          |
| セキュリティで保護されたパスワード認証(SPA)でのログオンが必要 | チェックしない          |

9. パスワード入力画面が表示されます。

登録確認書に記載のパスワードを入力し、[接続]をクリックします。

| IMAP アカウントの設定<br>@nct9.ne.jp | (別のユーザー) |
|------------------------------|----------|
| パスワード<br>*******             |          |
|                              |          |
|                              |          |
|                              |          |
|                              |          |
|                              |          |
|                              |          |
|                              |          |
| 前に戻る                         | 接続       |
|                              |          |

10. [問題が発生しました] と表示された場合

以下のように [受信(IMAP)サーバーに接続できませんでした~] と表示され、メールアドレスに間違いがない場合は、[アカウント設定の変更] をクリックして 8. に戻り、設定内容が正しいかご確認ください。

|                                                                           | × |
|---------------------------------------------------------------------------|---|
| o Outlook                                                                 |   |
| 問題が発生しました                                                                 |   |
| <u>受信 (IMAP) サーバーに接続できませんでした</u> 。受信 (IMAP) サーバーの設定を確認<br>して、もう一度お試しください。 |   |
| → @nct9.ne.jp ではない場合                                                      |   |
| → アカウント設定の変更                                                              |   |
|                                                                           |   |
|                                                                           |   |
|                                                                           |   |
|                                                                           |   |
| 再試行                                                                       |   |
|                                                                           |   |

メールアドレスに間違いがある場合は、[~ ではない場合] をクリックして 4. に戻り、再度 設定してください。

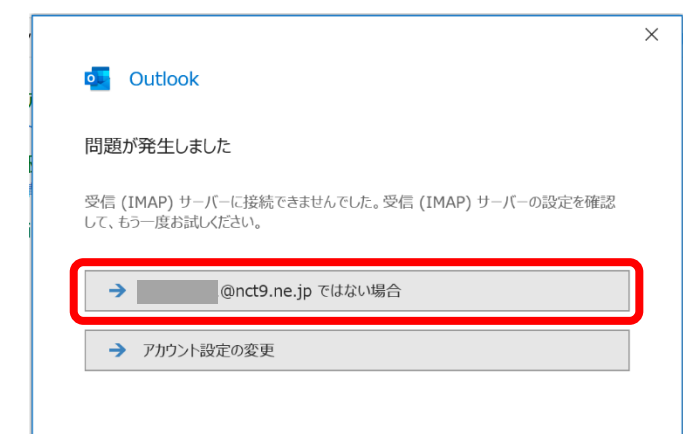

11. [~を追加しています] と表示されます。

画面が変わるまで、そのままお待ちください。

|                      | × |
|----------------------|---|
| o Outlook            |   |
|                      |   |
| @nct9.ne.jp を追加しています |   |
| * 準備しています            |   |
|                      |   |
|                      |   |

12. [アカウントが正常に追加されました] と表示されます。[完了] をクリックします。

|                  | $\times$ |
|------------------|----------|
| Outlook          |          |
| アカウントが正常に更新されました |          |
|                  |          |
|                  |          |
|                  |          |
|                  |          |
|                  |          |
|                  |          |
|                  |          |
|                  |          |
| 完了               |          |
|                  |          |

## 13. Outlook 設定画面が表示された場合

右上の [閉じる] × ボタンで閉じてください。

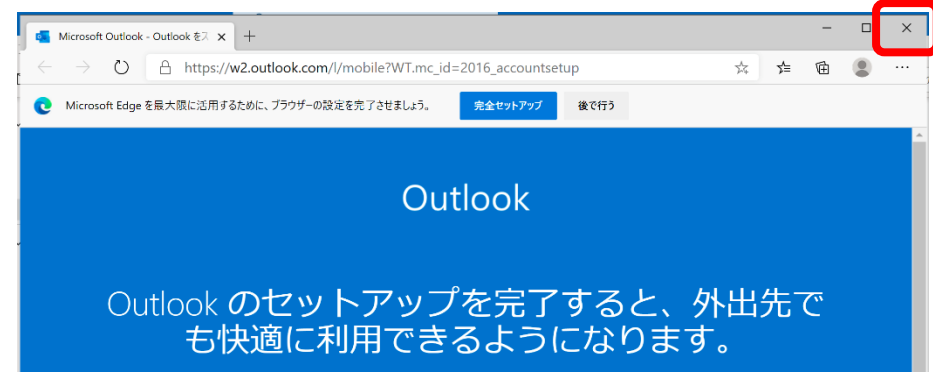

14. [受信トレイ] 画面が表示されます。

[ファイル]をクリックします。

| 85             |              |                                                                                                    |                   |           |                        |          |
|----------------|--------------|----------------------------------------------------------------------------------------------------|-------------------|-----------|------------------------|----------|
| ファイル           | ホーム          | 送受信                                                                                                    | フォルダー             | 表示        | ヘルプ                    |          |
|                |              | ☞ 無視                                                                                                    | _ X               |           |                        | <b>P</b> |
| 新しい 新<br>メール ア | 新しい<br>イテム ・ | Image: Number of the second second sec | ッノ •<br>削除<br>ル • | アー<br>カイブ | 返信 全員に 転送 🏧 その他・<br>返信 | 移動       |
| 新規作            | 成            |                                                                                                    | 削除                |           | 返信                     |          |

15. [アカウント情報] 画面が表示されます。

[アカウント設定] - [アカウント設定(A)]をクリックします。

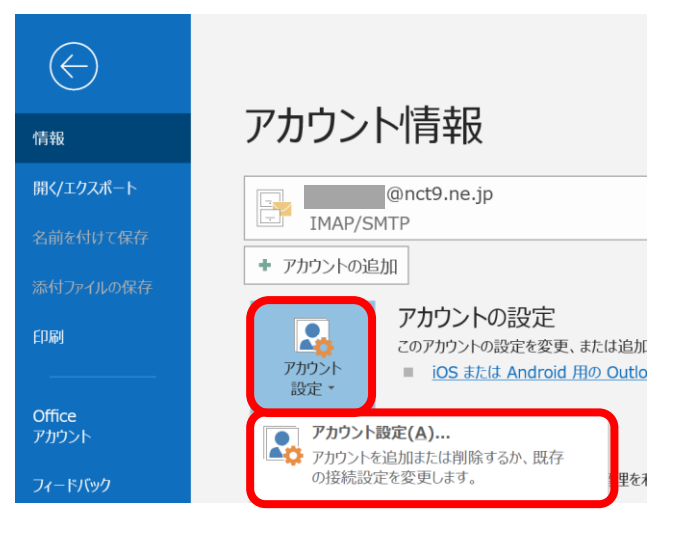

- 16. [アカウント設定] 画面が表示されます。
  - 作成したアカウントを選択し、[変更]をクリックします。

| アカウント設定                                          |                                                     | ×              |
|--------------------------------------------------|-----------------------------------------------------|----------------|
| 電 <b>子メール アカウント</b><br>アカウントを追加または削除できます。また、アカウン | ントを選択してその設定を変更できます。                                 |                |
| メール データファイル RSS フィード SharePoint                  | 1リスト インターネット予定表 公開予定表 アドレス帳                         |                |
| 🧟 新規(N) 🎌 修復(R 🚰 変更(A) 🛇 🛙                       | 既定に設定(D) 🗙 削除(M) 🎓 💂                                |                |
| 名前                                               | 種類                                                  |                |
| @nct9.ne.jp                                      | IMAP/SMTP (送信で使用する既定のアカウント)                         |                |
|                                                  |                                                     |                |
| 選択したアカウントでは、新しいメッセージを次の場所に配                      | 紀信します:                                              |                |
| @nct9.ne.jr                                      | 2半受信トレイ                                             |                |
| データファイル: C:¥Users                                | ¥test2¥AppData¥¥Microsoft¥Outlook¥i @nct9.ne.jp.ost |                |
|                                                  | ,                                                   | 閉じる <b>(C)</b> |

17. [IMAP アカウントの設定] 画面が表示されます。

以下の表を参照して各項目を設定し、[次へ]をクリックします。

| 主般設定<br>自分の名前          | 長岡太郎                                        |
|------------------------|---------------------------------------------|
| アカウント名                 | @nct9.ne.jp<br>例: "職場" または "Microsoft アカウント |
| 返信先アドレス                |                                             |
| 組織                     |                                             |
| フォルダー設定                |                                             |
| ルート フォルダーのパス           | Inbox                                       |
| メールの設定<br>メールをオフラインで保存 | ¢٨٢                                         |
| 送信済みアイテム               | ムのコピーを保存しない                                 |
| アイテムを削除対               | †象としてマークするが、自動的には移動しない                      |
| 削除対象として<br>消去されたとき(    | マークされたアイテムは、メールボックス内のアイテム;<br>に完全に削除されます    |
|                        | にした王に刑所でれより。                                |

## 全般設定

自分の名前メールの送信時に相手に通知したい名前を入力フォルダー設定ルートフォルダーのパスInbox

18. [アカウントが正常に更新されました] と表示されます。[完了] をクリックします。

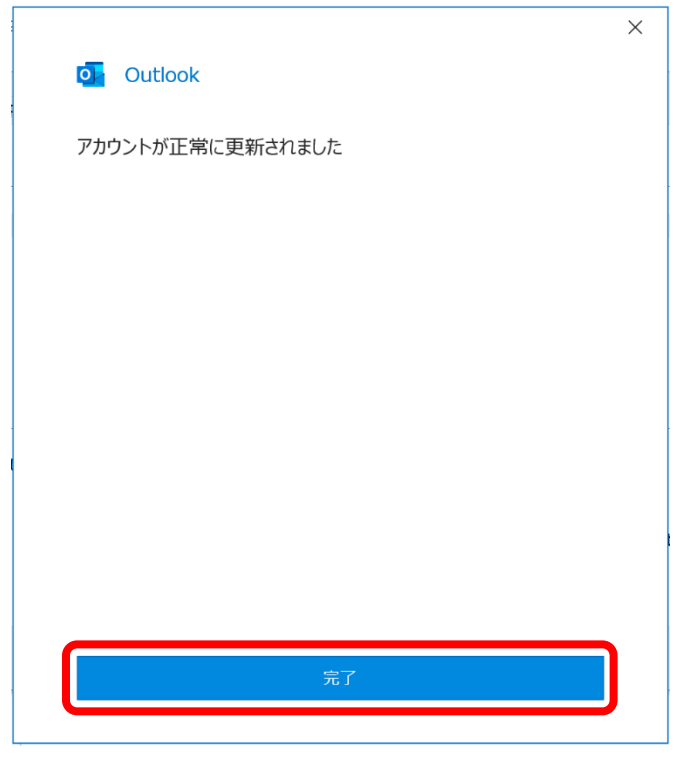

19. [アカウント設定] 画面に戻ります。

[閉じる] をクリックします。

| アカウント影            | 设定                           |           |                 |            |                |         |                 | ×      |   |
|-------------------|------------------------------|-----------|-----------------|------------|----------------|---------|-----------------|--------|---|
| 電子 <b>メ</b><br>アカ | <b>ール アカウント</b><br>カウントを追加また | は削除できます   | 。また、アカウントを運     | 観沢してその設定を  | 変更できます。        |         |                 |        |   |
| メール               | データファイル                      | RSS フィード  | SharePoint リスト  | インターネット予   | 定表 公開予定家       | 長 アドレス帳 |                 |        |   |
| 😪 新規              | 見(N) 淞 修復                    | (R) 🚰 変頭  | 更(A) 🕑 既定に      | 設定(D) 🗙 削関 | €(M) 🕆 🗸       |         |                 |        |   |
| 名前                |                              |           |                 | 種類         | Ą              |         |                 |        |   |
|                   | @nct9.ne                     | .jp       |                 | IM         | AP/SMTP (送信)   | で使用する既定 | のアカウント)         |        |   |
|                   |                              |           |                 |            |                |         |                 |        |   |
|                   |                              |           |                 |            |                |         |                 |        |   |
|                   |                              |           |                 |            |                |         |                 |        |   |
|                   |                              |           |                 |            |                |         |                 |        |   |
|                   |                              |           |                 |            |                |         |                 |        |   |
| 選択した              | アカウントでは、業                    | 斥しいメッセージを | を次の場所に配信しま      | ます:        |                |         |                 |        |   |
|                   |                              |           | onct9.ne.jp¥受信  | 1111       |                |         |                 |        |   |
|                   |                              | データ ファイル  | : C:¥Users¥test | 2¥AppData¥ | €Microsoft¥Out | look¥   | .@nct9.ne.jp.os | t      |   |
|                   |                              |           |                 |            |                |         |                 |        |   |
|                   |                              |           |                 |            |                |         |                 |        |   |
|                   |                              |           |                 |            |                |         |                 | 閉じる(C) |   |
|                   |                              |           |                 |            |                |         |                 |        | J |

20. [受信トレイ] 画面に戻りましたら、右上の [閉じる] 🔀 ボタンで Outlook を終了してくだ

| さい。                                                                                                    |                                                                        |                                |                                                                      |                             |                        |     |
|----------------------------------------------------------------------------------------------------|------------------------------------------------------------------------|--------------------------------|----------------------------------------------------------------------|-----------------------------|------------------------|-----|
| <b>≝ 5</b> ⊽                                                                                                    | 受信トレイ -                                                                |                                |                                                                      |                             | <b>•</b> –             | o x |
| ファイル     ホーム     送受信     フォルダー       ●     ●     ●     ●     ●       新しい     新しい     新しい     ●     ●       メール     アイテム・     ●     迷惑メール・ | 表示         ヘルプ                                                         | 🎽 移動 -<br>売 ルール -<br>💶 OneNote | <ul> <li>○ 未読/開封済み</li> <li>計 分類 *</li> <li>▶ フラグの設定 *</li> </ul>    | ユーザーの検索                     | A))<br>音声読<br>み上げ を送受信 |     |
| 新規作成 削除                                                                                                    | 返信                                                                     | 移動                             | タグ                                                                   | 検索                          | 音声    送受信              | · · |
| ここにお気に入りのフォルターをドラックします く                                                                                                    | 現在のメールボックスの検索  現在のメールボックスの検索 現在のメールボックスの検索 すべて 未読 日付 ・日付の新しいアイテム 4 今日  | שילע ד<br>עליי געיי<br>ע       | Microsoft Outlook < @mct9.ne.jp> ぷ 1-<br>Microsoft Outlook テスト メッセージ |                             |                        |     |
| 下書き<br>送信済みアイテム<br>削除済みアイテム<br>RSS フィード                                                                                                   | <b>Microsoft Outl</b><br>Microsoft Outlook テス 9:16<br>この電子メール メッセージは、ア | この<br>Our                      | -<br>D電子メール メッt<br>tlook から自動送f                                      | zージは、アカウントの設定の<br>言されたものです。 | のテスト中に、Microsoft       |     |

21. 再度 Outlook 2019 を起動します。

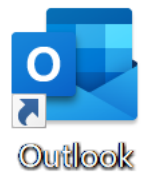

22. [受信トレイ] 画面が表示されましたら、設定完了です。

| <b>≅ 5</b> ⊽                                                                                                    | 受信トレイ -                                                       |                                                                                                    |                                                                      | <b>•</b> –                     | □ ×  |
|----------------------------------------------------------------------------------------------------|---------------------------------------------------------------|----------------------------------------------------------------------------------------------------|----------------------------------------------------------------------|--------------------------------|------|
| ファイル ホーム 送受信 フォルダー                                                                                                    | 表示 ヘルプ                                                        |                                                                                                    |                                                                      |                                |      |
|                                                                                                    | アー<br>カイブ         返信         全員に<br>返信         転送         職会議 | <ul> <li> <sup>2</sup> 移動 ◆         <ul> <li></li></ul></li></ul>                                                                       | ユーザーの検索                                                              | A<br>音声読<br>み上げ<br>を送受信        |      |
| 新規作成 削除                                                                                                    | 返信                                                            | 移動 タグ                                                                                                    | 検索                                                                   | 音声 送受信                         |      |
| <ul> <li>ここにお気に入りのフォルダーをドラッグします </li> <li>@nct9.ne.jp</li> <li>受信トレイ 1</li> <li>下書き</li> <li>送信済みアイテム</li> <li>削除済みアイテム</li> <li>RSS フィード</li> <li>ご信により</li> </ul> | 現在のメールボックスの検索                                                 | 1992 ▼<br>A↓<br>CONTROL<br>Microsoft Ou<br>Microsoft Ou<br>Microsoft Ou<br>Microsoft Ou<br>Microsoft Ou<br>Microsoft Ou<br>Microsoft Ou | utlook < @nct9.ne<br>utlook テスト メッセージ<br>zージは、アカウントの設定の<br>言されたものです。 | e.jp> ぷ 1-<br>Dテスト中に、Microsoft | 9:15 |